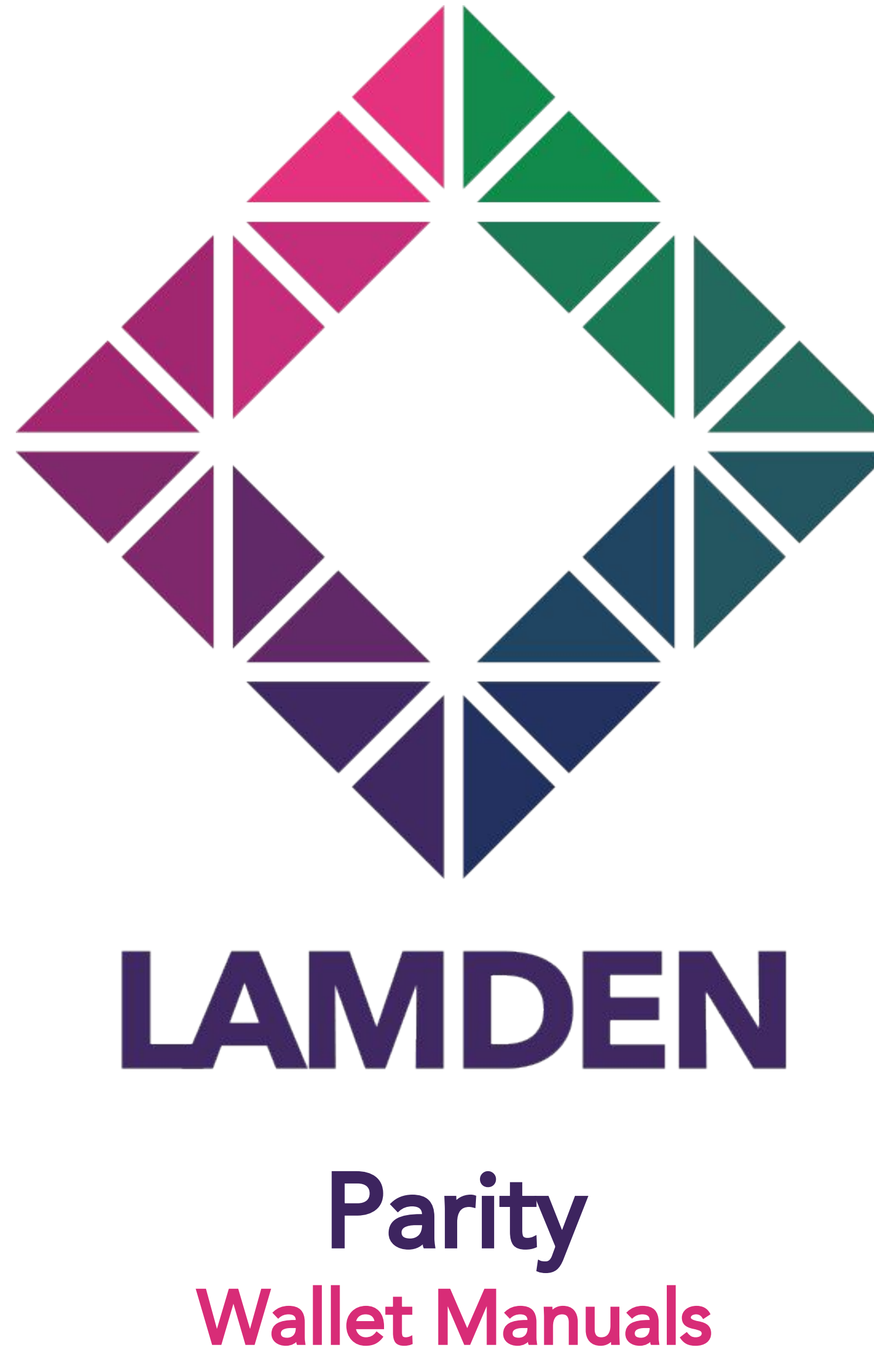

# **Registration Requirements**

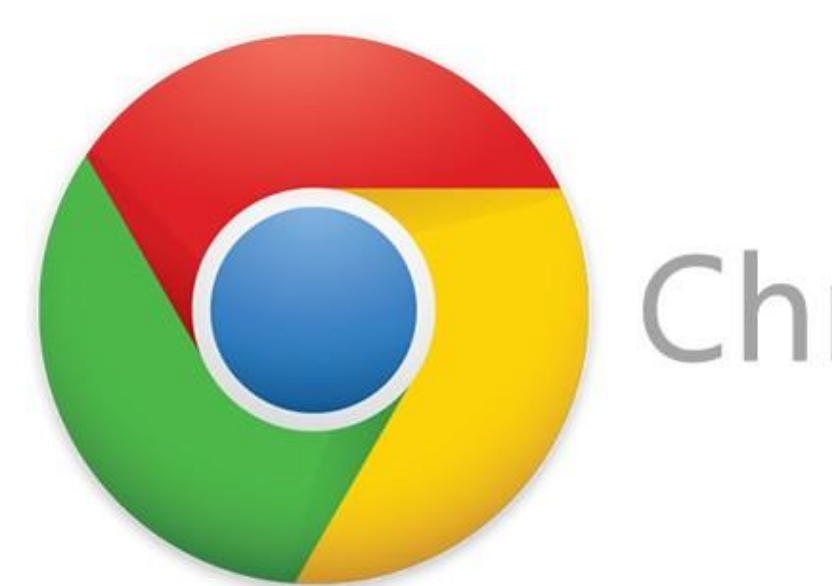

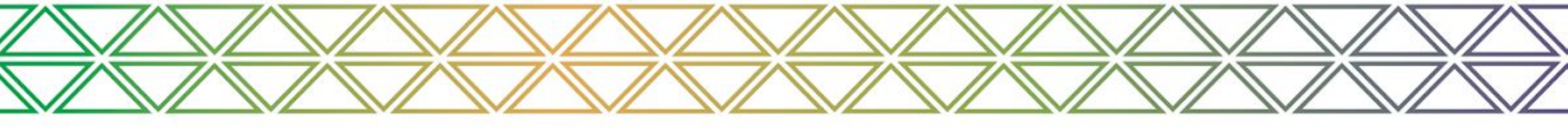

## Parity

### Chrome Browser AND Parity Signer

Chrome

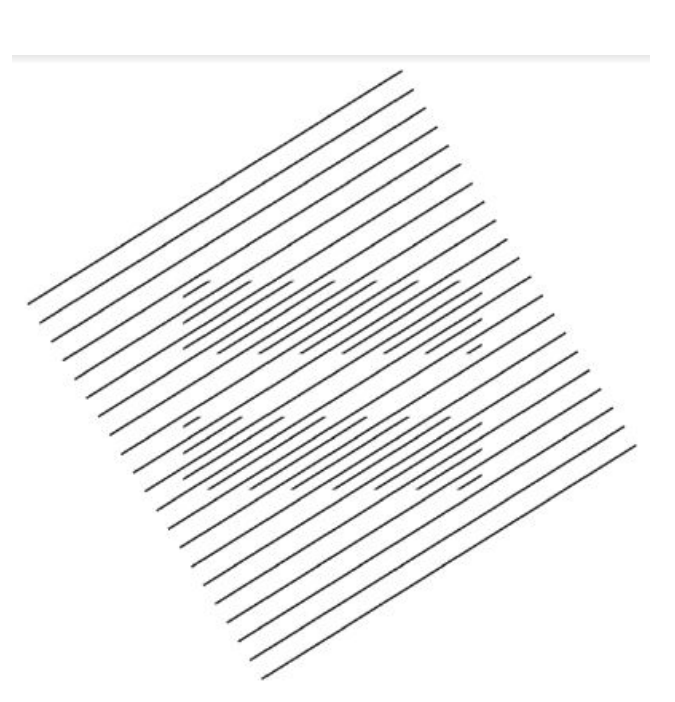

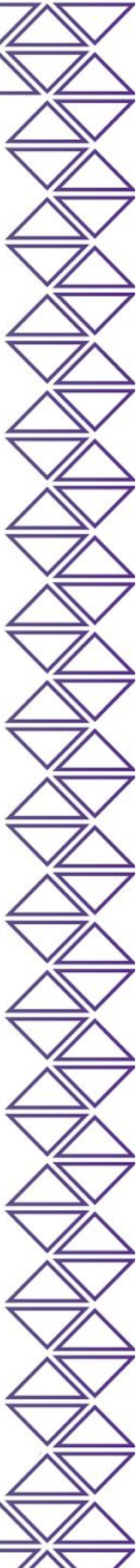

# Parity Get Parity Wallet

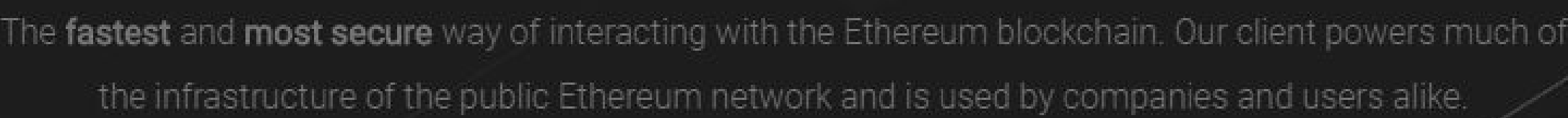

parity

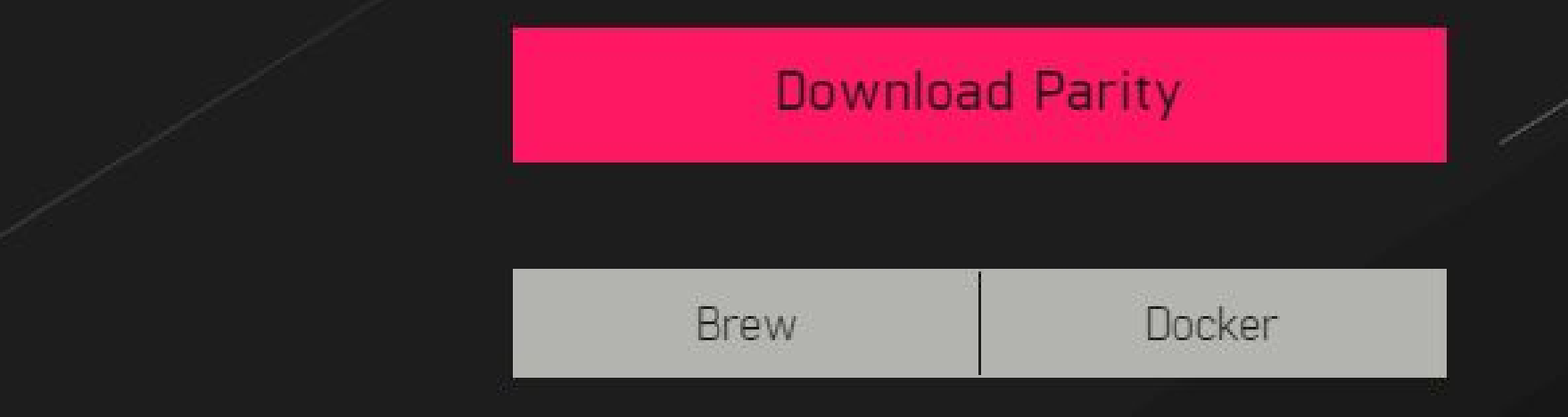

- First visit <u>https://parity.io</u>
  - You'll want to click "Download Parity"
- Then, install the client and the Chrome Extension
- During installation you will have to complete the registration process and create new account

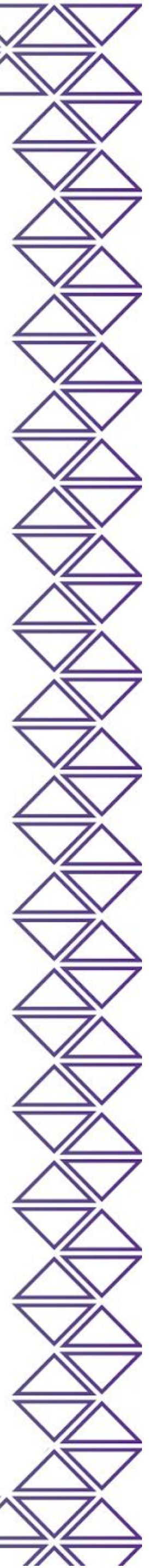

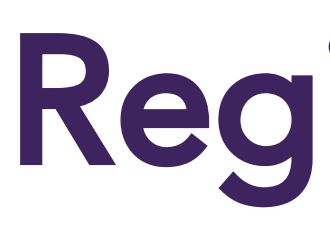

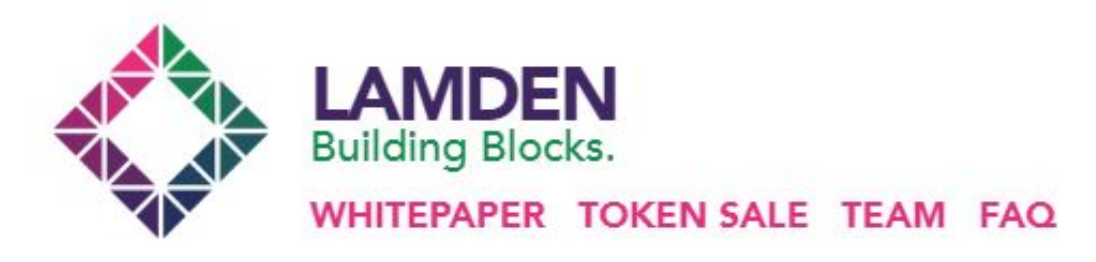

### **Presale Coming Soon**

### The Lamden Tau: A Universal Token

Lamden is a robust ecosystem of development tools that turns blockchain concepts into enterprise-grade applications capable of seamless communication and value exchange with other blockchains.

The Lamden Tau is the proprietary cryptocurrency that facilitates chain-to-chain asset exchange and communication.

WHITEPAPER (EN) INFO DECK GITHUB

TOKEN SALE INFO

## Parity

# Registration

Once the client is installed and setup, head over to lamden.io and register for the token sale

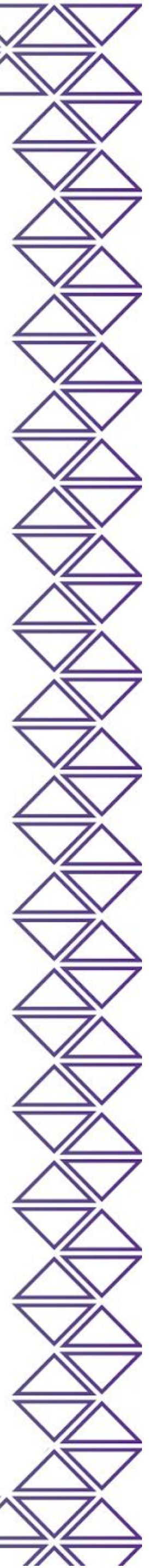

# **Register Details**

4

### Whitelist Registration

For compliance and security, we whitelist all addresses manually before contribution. Fill out your details below to be added to the whitelist. Once completed, you will be emailed instructions on how to participate.

First Name: lohn Last Name: Doe

ETH Contribution Address:

### ETH Address to Receive Tokens:

- By checking this box, you agree to subscribe to our newsletter. You also understand Lamden will not use this information for anything else outside of newsletter and internal use and will not share or sell any info to 3rd parties
- By checking this box, you acknowledge that the ETH address Lamden sends tokens to are only compliant ETH wallets including and limited to Parity, Metamask and Ledger. Any other addresses given such as Mist, MEW, Coinbase or Kraken will result in the immediate lose of your tokens and Lamden team will not be responsible for recouping funds. Learn how to install Metamask, our preferred Ethereum wallet.
- By checking this box, I agree to the terms of sale. Read the terms of sale here.

# Parity

On the registration page, fill out your details including: First Name, Last Name and Email address

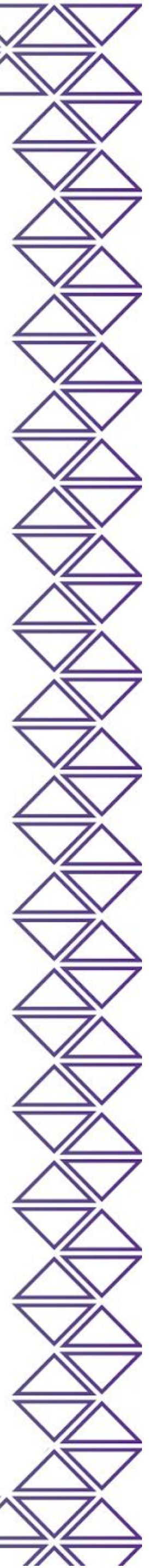

## **Select ETH Address**

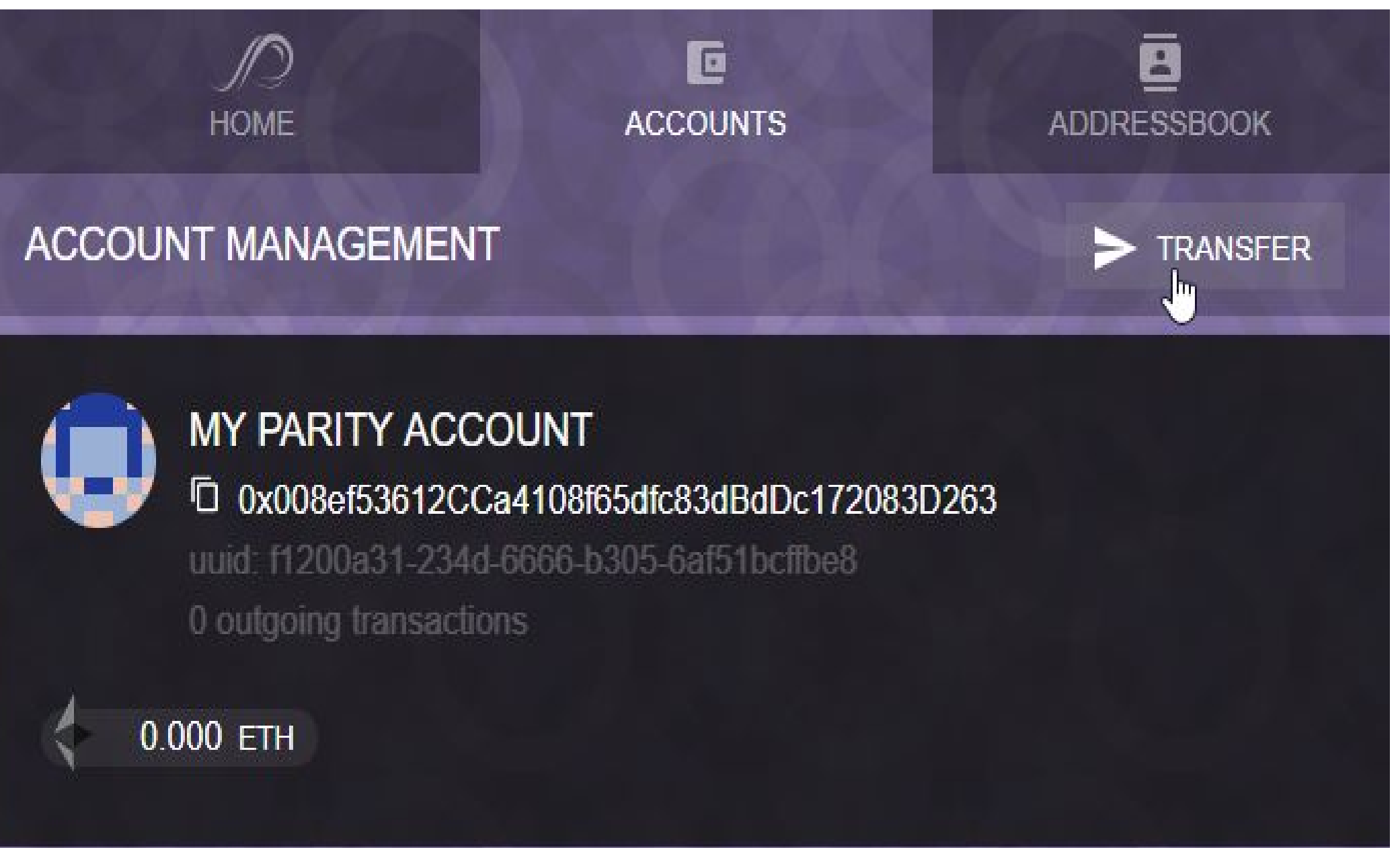

# Parity

Select the account you want to register in the Parity extension

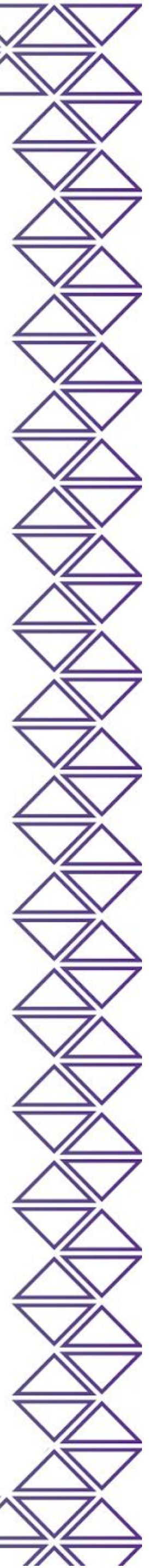

# **Register Address**

4

### Whitelist Registration

For compliance and security, we whitelist all addresses manually before contribution. Fill out your details below to be added to the whitelist. Once completed, you will be emailed instructions on how to participate.

### First Name:

| John                                   |  |
|----------------------------------------|--|
| .ast Name:                             |  |
| Doe                                    |  |
| TH Contribution Address:               |  |
| 0x000000000000000000000000000000000000 |  |
| ETH Address to Receive Tokens:         |  |
| 0x000000000000000000000000000000000000 |  |
| Email Address:                         |  |
| name@email.com                         |  |
|                                        |  |

- By checking this box, you agree to subscribe to our newsletter. You also understand Lamden will not use this information for anything else outside of newsletter and internal use and will not share or sell any info to 3rd parties
- By checking this box, you acknowledge that the ETH address Lamden sends tokens to are only compliant ETH wallets including and limited to Parity, Metamask and Ledger. Any other addresses given such as Mist, MEW, Coinbase or Kraken will result in the immediate lose of your tokens and Lamden team will not be responsible for recouping funds. Learn how to install Metamask, our preferred Ethereum wallet.
- By checking this box, I agree to the terms of sale. Read the terms of sale here.

# Parity

On the registration page, add your selected ETH contribution address and the ETH address where you'd like to receive your tokens

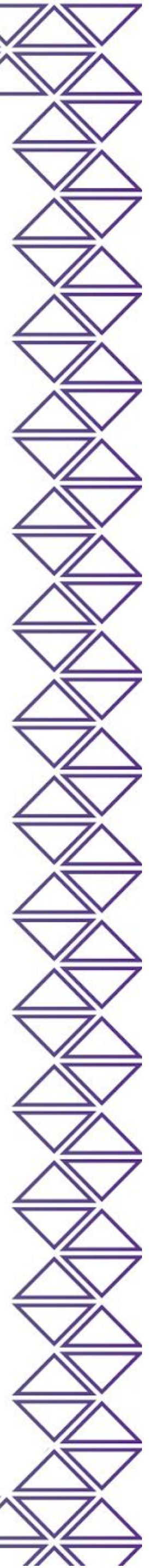

# **Terms and Conditions**

### Whitelist Registration

For compliance and security, we whitelist all addresses manually before contribution. Fill out your details below to be added to the whitelist. Once completed, you will be emailed instructions on how to participate.

### First Name:

John

### Last Name:

Doe

### ETH Contribution Address:

### ETH Address to Receive Tokens:

### Email Address:

name@email.com

By checking this box, you agree to subscribe to our newsletter. You also understand Lamden will not use this info outside of newsletter and internal use and will not share or sell any info to 3rd parties

By checking this box, you acknowledge that the ETH address Lamden sends tokens to are only compliant ETH w Parity, Metamask and Ledger. Any other addresses given such as Mist, MEW, Coinbase or Kraken will result in the tokens and Lamden team will not be responsible for recouping funds. Learn how to install Metamask, our preferred Ethereum wallet.

By checking this box, I agree to the terms of sale. Read the terms of sale here.

Submit

# Parity

| ۲                                                             |
|---------------------------------------------------------------|
|                                                               |
|                                                               |
|                                                               |
|                                                               |
|                                                               |
|                                                               |
|                                                               |
|                                                               |
| formation for anything else                                   |
| vallets including and limited to<br>he immediate lose of your |
|                                                               |
|                                                               |

 Read and confirm the terms and conditions of the token sale
If you agree, check all 3 boxes and then hit 'Submit'

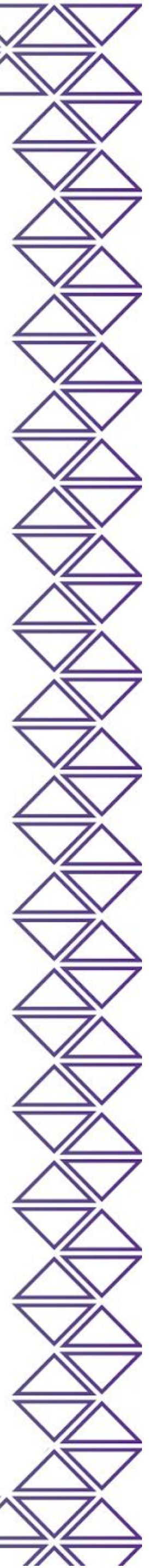

# **Registration Successful**

That's it. We'll send you a confirmation email within 24 hours containing your link to contribute once the token sale is live.

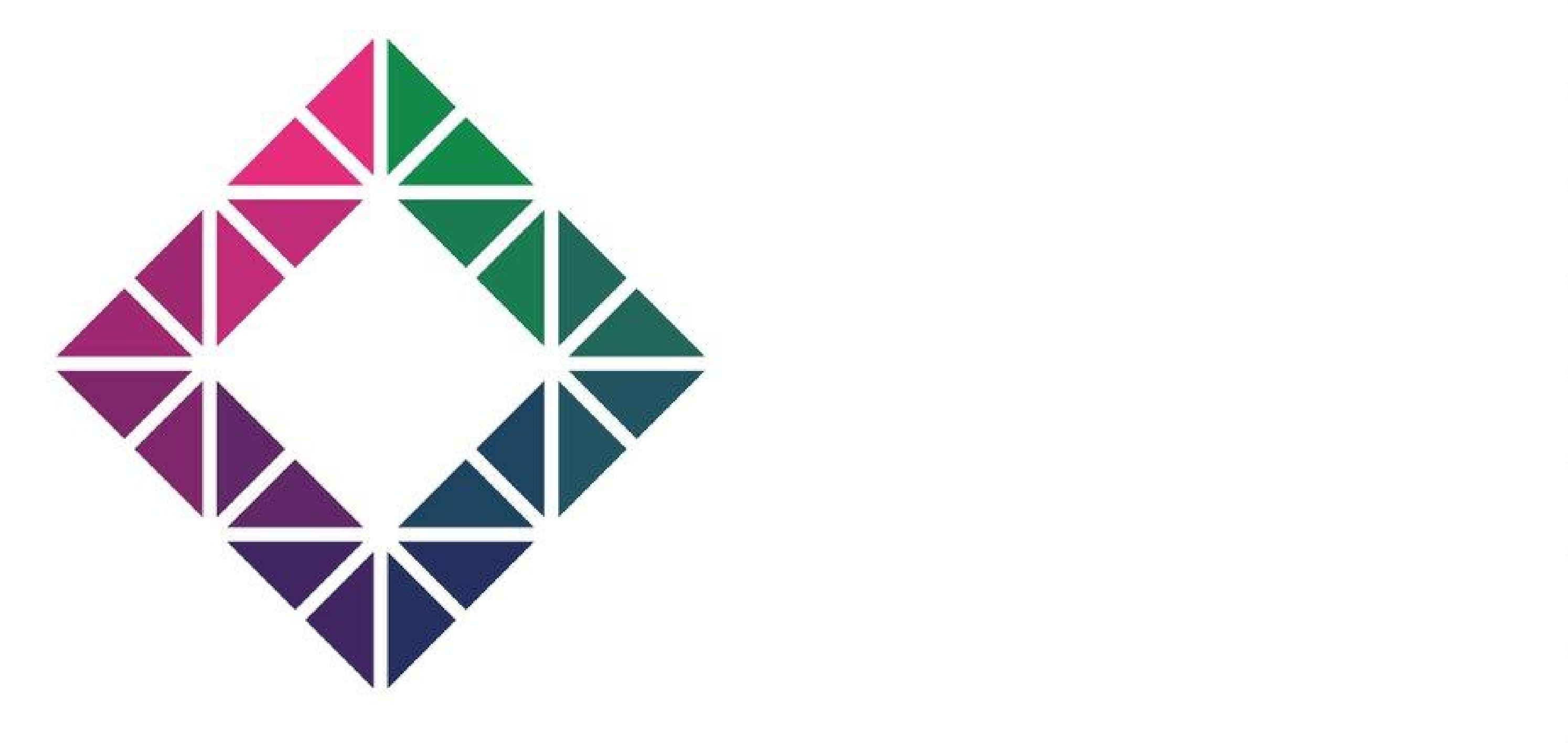

# Parity

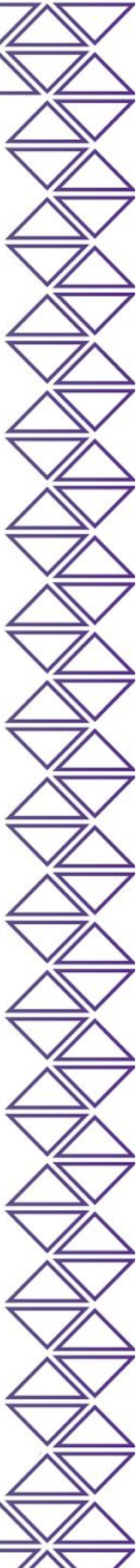